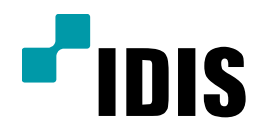

## iRAS 등록 방법

모든 모델 공통 적용

Easy Manual

작성일 : 2016년 3월 3일

## 1. 목적

본 설명서는 원격접속할 녹화기(카메라)가 FEN 이름 등록되었을 때 기준으로 안내하는 설명서 입니다. 녹화기(카 메라)의 FEN이름 등록 방법은 각 녹화기(카메라)의 '네트워크 설정방법'을 참고 바랍니다.

## 2. 설정 방법

1. iRAS를 실행 한다음, 로그인창이 나오면 **확인**을 선택 합니다.

|                            |             | Remote Administration System - 감시 1                      |       | × = = lh.                                                                                       |
|----------------------------|-------------|----------------------------------------------------------|-------|-------------------------------------------------------------------------------------------------|
| 시스템(S) 보기(V)               | 재생(P) 정보(A) |                                                          |       | IDIS                                                                                            |
| 감시 1 × 감시 2 재생 1           | 1 재생 2      |                                                          |       |                                                                                                 |
| "<br>"idis                 | n energy    | ="iDIS                                                   |       | <ul> <li>오</li> <li>2치 그룹</li> <li>3 러이아웃</li> <li>3 러이아웃 순자 감시</li> <li>3 카데라 순자 감시</li> </ul> |
| "lois                      |             | 사용자 아이디와 암호를 입력하십시오.<br>아이디 : <mark>admin</mark><br>암호 : | "lois |                                                                                                 |
| Piols.                     | r m         | ☑ 사용자 아이디 저장<br>■ 마지막 감시 세선 복원<br>확인 취소                  |       |                                                                                                 |
| "lois                      |             |                                                          |       |                                                                                                 |
| [2] <b>2 2 2 3 4 5 4 5</b> |             |                                                          | e     |                                                                                                 |

- 2. **시스템**을 선택합니다.
- 3. iRAS 설정을 선택 합니다.

|      |                          | iRAS Rem    | ote Administration System [admin] - 감시 1 |   | × = = llte.                             |
|------|--------------------------|-------------|------------------------------------------|---|-----------------------------------------|
|      | 시스템(S) 보기(V)             | 재생(P) 정보(A) |                                          |   | <b>P</b> IDIS                           |
| 감사 1 | 새법(T) ▶ 1생 1             | 재생 2        |                                          |   | 지점                                      |
| 1    | M//(R) ►                 |             |                                          |   | 2                                       |
|      | 시장(E) CH+E<br>인쇄(P) CH+P |             |                                          |   | ▶ 🗇 모든 장치                               |
|      | iRAS 설정 ▶                |             |                                          |   | ▶ · · · · · · · · · · · · · · · · · · · |
|      | 로그인(I)                   |             |                                          |   | <ul> <li>▶ ∰ 레이아웃 순차 감시</li> </ul>      |
|      | 로그아웃(0)                  |             |                                          |   | ▶ 🚽 카메라 순차 감시                           |
|      | 잠금 Ctrl+Alt+L            |             |                                          |   | ▶ <u>₩</u> 2<br>■ HDP Ø                 |
|      | Lf7f7(X)                 |             |                                          |   | 은 브라우저                                  |
|      |                          |             |                                          |   | 🕨 🔘 긴급 녹화                               |
|      |                          |             |                                          |   | 3                                       |
|      |                          |             |                                          |   |                                         |
|      |                          |             |                                          |   | 이벤트 지점 시간                               |
|      |                          |             |                                          |   | 🛠 CA 안덕농 03-02 🗐                        |
|      |                          |             |                                          |   | ☆ CA 안덕동 03-02<br>☆ CA 안덕동 03-02        |
|      |                          |             |                                          |   | K Ca Daege 03-02                        |
|      |                          |             |                                          |   | ☆ CA 만덕동 03-02<br>☆ CA 안덕동 03-02        |
|      |                          |             |                                          |   | 🚀 CA 안덕농 03-02 🔽                        |
|      |                          |             |                                          |   | 라이브 팝업 🔷 🔻                              |
|      |                          |             |                                          | e | 카메라 장치                                  |
|      |                          |             |                                          |   |                                         |

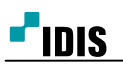

4. <mark>장치</mark>를 선택 합니다.

|   | 시스템(5)                     | 보기(v)  | 재생(P)                                              | 정보(ል) |       |                                                                                                    |
|---|----------------------------|--------|----------------------------------------------------|-------|-------|----------------------------------------------------------------------------------------------------|
| 1 | 새 탭(T)<br>제거(R)            | · [생·  | 1 재생 2                                             |       |       |                                                                                                    |
|   | 저장(E) Ctrl+<br>인쇄(P) Ctrl+ | Æ<br>P |                                                    |       |       | 오.<br>▶ \$\$ 모든 장치                                                                                 |
|   | iRAS 설정                    | •      | 장치 Ctrl+Shift+D                                    |       |       | V CALLE                                                                                            |
|   | 로그인(I)<br>로그아웃(O)          |        | 사용자<br>긴급녹화                                        |       |       | ▶ == <no name=""></no>                                                                             |
|   | 장금 Ctrl+Alt+<br>나가기(X)     | H.     | 시스템 Ctrl+Shift+S<br>확면 분할<br>확면 표시<br>영상 설정<br>리포트 |       |       | ▶ ☎ Daegegung<br>▶ ☎ scm1872<br>▶ ☎ scm1873<br>▶ ☎ 노과장님 이성<br>▶ ☎ 노과장님 이성                          |
|   |                            |        | 실시간 이벤트<br>네트워크<br>지점<br>명<br>브라우저<br>박업           |       | "tois | ▶ ■ 안덕농협하니<br>이벤트 지점 시긴<br>2 CA 안덕농 03-0<br>2 CA く더o na 03-0                                       |
|   |                            |        | 복원                                                 | S     | "IDIS | 값 CA 안덕동 03-0<br>값 CA 안덕동 03-0<br>값 CA 안덕동 03-0<br>값 CA 안덕동 03-0<br>값 CA 안덕동 03-0<br>값 CA 안덕동 03-0 |

- 5. **모든장치**를 선택 합니다.
- 6. 추가를 선택합니다.

|          | 🚱 IRAS 설정  |                                       |     |    |    |    |    | × = = 1116 ×       |
|----------|------------|---------------------------------------|-----|----|----|----|----|--------------------|
| <u> </u> |            | • ≈ ≝                                 |     |    |    | 0  |    | - idis             |
| 감사 1 ×   | 장치         | · · · · · · · · · · · · · · · · · · · | 이름  | 그로 | 주소 | 종류 | 설명 |                    |
| 1        | 사용자        | 모든 장치                                 |     |    |    |    |    |                    |
|          | 긴급녹화       | · · · · · · · · · · · · · · · · · · · |     |    |    |    |    | <u>N</u>           |
|          |            | III 레이아웃                              |     |    |    |    |    | E .                |
|          | 시스템        |                                       |     |    |    |    |    | 는<br>은 순차 감시       |
|          | 확면 분할      | ्र प<br>                              |     |    |    |    |    | 순차 감시              |
|          | 화면 표시      | € 브라우저                                |     |    |    |    |    |                    |
|          | 영상 설정      | 1                                     |     |    |    |    |    | 3                  |
|          | 리포트        | 1                                     |     |    |    |    |    | 탁                  |
|          | 실시간 이벤트    | 1                                     |     |    |    |    |    |                    |
|          | 네트워크       | 1                                     |     |    |    |    |    |                    |
|          | 지점         | 1                                     |     |    |    |    |    |                    |
|          | 멉          | 1                                     |     |    |    |    |    | 시간 🔺               |
|          | 브라우저       | 1                                     |     |    |    |    |    | ㅎ 03-02 🗐          |
|          |            |                                       |     |    |    |    |    | 농 03-02<br>농 03-02 |
|          |            |                                       |     |    |    |    |    | ㅎ 03-02            |
|          |            |                                       |     |    |    |    |    | 농 03-02            |
|          |            |                                       |     |    |    |    |    | 농 03-02 👻          |
|          |            |                                       |     |    |    |    |    |                    |
|          |            |                                       |     |    |    |    |    | - + ×              |
|          | ■ 항상 위에 표시 |                                       | - 0 |    |    |    | 확인 | 2 2 M              |

- 7. 검색 모드를 FEN으로 설정 합니다.
- 8. 원격접속할 녹화기(카메라)의 FEN 이름을 입력합니다.

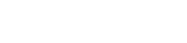

| IDIS |
|------|

|        | 🕼 iRAS 설정  |           |                    |           |      |          | × = = 1116 ×  |
|--------|------------|-----------|--------------------|-----------|------|----------|---------------|
|        |            | 장치 검색     |                    |           |      |          | × IDIS        |
| 감시 1 × | 장치         | 검색 모드 :   | FEN                | ×.        |      |          |               |
| 1      | 사용자        |           |                    |           |      | 748 1151 |               |
|        | 긴급녹화       |           | and the second     |           |      | 65/19    |               |
|        | 시스템        | 모두 체크하기 정 | 양치 수: 31 / 최대 1024 |           | , p. |          |               |
|        | 화면 분할      | 이름        | ▲ 주소               | 종류        | 설명   | 상태       | 순차 감시<br>차 감시 |
|        | 화면 표시      |           |                    |           |      |          |               |
|        | 영상 설정      |           |                    |           |      |          |               |
|        | 리포트        |           |                    |           |      |          |               |
|        | 실시간 이벤트    |           |                    |           |      |          |               |
|        | 네트워크       | L         |                    |           |      |          |               |
|        | 지점         |           |                    | 장치가 없습니다. |      |          |               |
|        | 법          |           |                    |           |      |          | 시간 🔺          |
|        | =474       |           |                    |           |      |          | 03-02         |
|        |            |           |                    |           |      |          | 03-02         |
|        |            |           |                    |           |      |          | 03-02         |
|        |            |           |                    |           |      |          | 03-02         |
|        |            |           |                    |           |      |          |               |
|        |            | 요즘 초기리    |                    |           |      | E # EF71 | ▼<br>⊼L+I     |
|        | ■ 항상 위에 표시 |           |                    |           | ev   |          | <u>अप</u>     |

iRAS 등록 방법

9. 검색 시작을 선택 합니다.

|   | 🕼 iRAS 설정  |         |      |           |    |       | × = = III. × |
|---|------------|---------|------|-----------|----|-------|--------------|
|   |            | 장치 검색   |      |           |    |       | × °IDIS      |
|   | 장치         | 검색 모드 • | FEN  | ×         |    |       |              |
| 1 | 사용자        |         |      |           |    |       |              |
|   | 긴급녹화       |         |      |           |    | 검색 시작 |              |
|   |            | 모두 제크하기 |      |           | 9  | Ĵ,    |              |
|   | 시스템        | 이름      | ▲ 주소 | 종류        | 설명 | 상태    | 순차 감시        |
|   | 화면 분할      |         |      |           |    |       | 차 감시         |
|   | 화면 표시      |         |      |           |    |       |              |
|   | 영상 설정      |         |      |           |    |       |              |
|   | 리포트        |         |      |           |    |       |              |
|   | 실시간 이벤트    |         |      |           |    |       |              |
|   | 네트워크       |         |      |           |    |       |              |
|   | 지점         |         |      | 장치가 없습니다. |    |       |              |
|   | 맵          |         |      |           |    |       | 시간 🔺         |
|   | 브라우저       |         |      |           |    |       | 03-02 🗏      |
|   |            |         |      |           |    |       | 03-02        |
|   |            |         |      |           |    |       | 03-02        |
|   |            |         |      |           |    |       | 03-02        |
|   |            |         |      |           |    |       | 03-02 💌      |
|   |            |         |      |           |    |       |              |
|   |            |         |      |           |    | 방치동로  | 기 장치         |
|   | ■ 항상 위에 표시 |         |      |           |    |       |              |

- 10. 등록할 녹화기(카메라)를 선택 합니다.
- 11. <mark>장치등록</mark>을 선택 합니다.

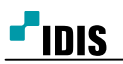

|        | 🕼 iRAS 설정                                          |                 |                 |                  |           |                     | × = = 1116 ×                     |
|--------|----------------------------------------------------|-----------------|-----------------|------------------|-----------|---------------------|----------------------------------|
|        |                                                    | 장치 검색           |                 |                  |           |                     | × IDIS                           |
| 감시 1 × | 장치<br>사용자                                          | 검색 모드 : FEN     | 924 -           | ×                |           |                     |                                  |
|        | 긴급녹화                                               | ■ 모두 체크하기 장지    | 수: 32 / 최대 1024 |                  | Q.        | 검색 시작               |                                  |
|        | 파면 분할<br>확면 분할<br>확면 표시<br>영상 설정<br>리포트<br>실시간 이벤트 | 이용<br>《no name》 | ▲ 季金<br>ko1234  | 종류<br>DVR (4 ch) | 198<br>51 | <b>상역</b><br>목되지 않음 | 순차 감시<br>자 감시                    |
|        | 네트워크<br>지점<br>면<br>브라우저                            |                 |                 |                  |           |                     | 사간<br>03-02 원<br>03-02           |
|        |                                                    |                 |                 |                  |           |                     | 03-02<br>03-02<br>03-02<br>03-02 |
|        | ■ 항상 위에 표시                                         | 목록 초기화 🕴        |                 |                  | 장치        | 등록 문기               | 장치                               |

- 12. 녹화기(카메라)의 아이디와 암호를 입력합니다.
- 13. <mark>확인</mark>을 선택 합니다.

|        | 🕼 iRAS 설정                          |                                                                                                    |                                                      |
|--------|------------------------------------|----------------------------------------------------------------------------------------------------|------------------------------------------------------|
|        |                                    | 장치 검색                                                                                                    | × lDIS                                               |
| 감사 1 × | 장치<br>사용자<br>긴급녹화                  | 검색 모드 : FEN ♥<br>ko1234 점색 시작                                                                                     |                                                      |
|        | 시스템                                | ■ 모두 체크하기         장지 수: 32 / 최대 1024         오           이름         ▲         주소         종류         설명         상태 | !<br>순차 감시                                           |
|        | 확면 분할<br>화면 표시<br>영상 설정<br>리포트     | ✔용자 인증         X         등록되지 않음           장치 종류 : DVR (4 ch)         주소 : ko 1234         응지 이름 :                | 자 감시                                                 |
|        | 실시간 이벤트<br>네트워크<br>지점<br>앱<br>브라우저 | 아이니:<br>암호:<br><u>박인</u> 종료                                                                                       | 시간 03-02 트                                           |
|        |                                    |                                                                                                    | 03-02<br>03-02<br>03-02<br>03-02<br>03-02<br>03-02 ▼ |
|        | ■ 항상 위에 표시                         | 목록 초기화 총 1개의 장치가 검색되었습니다. 장치등록 닫기                                                                                 | 장치                                                   |

14. **닫기**를 선택 합니다.

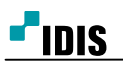

|        | 🕼 iRAS 설정         |                    |                |                  |    |      | atl = 🗆 🗙      |
|--------|-------------------|--------------------|----------------|------------------|----|------|----------------|
|        | •                 | 장치 검색              |                |                  |    | x    | <b>P</b> IDIS  |
| 감시 1 > | 장치<br>사용자<br>기기도의 | 검색 모드 : FEN<br>ko1 | 234            | ×                |    | 검색시작 |                |
|        | 신급국외              | ·<br>□모두체크하기 장치    |                |                  | P. |      | I              |
|        | 시스템<br>화면 분할      | 이름                 | ▲ 주소<br>ko1234 | 종류<br>DVR (4 ch) | 설명 | 상태   | 순차 감시<br>차 감시  |
|        | 화면 표시             |                    |                |                  |    |      |                |
|        | 88 월 8<br>리포트     |                    |                |                  |    |      |                |
|        | 실시간 이벤트           |                    |                |                  |    |      |                |
|        | 네트워크              |                    |                |                  |    | _    |                |
|        | 맵                 |                    |                |                  |    |      | A121           |
|        | 브라우저              |                    |                |                  |    |      | 03-02          |
|        |                   |                    |                |                  |    |      | 03-02<br>03-02 |
|        |                   |                    |                |                  |    |      | 03-02<br>03-02 |
|        |                   |                    |                |                  |    |      | 03-02 💌        |
|        | ■ 항상 위에 표시        | 목록 초기화 🔮           |                |                  |    | 달기   | 장치             |

## 15. **확인**을 선택 합니다.

|        | 🚯 iRAS 설정     |                                       |     |    |      |    |    |      | all = • ×           |
|--------|---------------|---------------------------------------|-----|----|------|----|----|------|---------------------|
|        |               | 1 8 L                                 |     |    |      |    | Q  |      | <b>P</b> IDIS       |
| 감시 1 × | 장치            | 지점                                    |     | 기름 | ▲ 그룹 | 주소 | 종류 | 설명 🔺 |                     |
| 1      | 사용자           | 🗇 모든 장치                               |     |    |      |    |    |      |                     |
|        | 긴급녹화          | ▶ ○ 장치 그룹<br>■ 레이아우                   |     |    |      |    |    |      | 치                   |
|        |               | 레이아웃 순차 감시                            |     |    |      |    |    |      | 2                   |
|        | 시스템           | - 카메라 순차 감시                           |     |    |      |    |    |      | 은 순차 감시             |
|        | 화면 분할         | ····································· |     |    |      |    |    |      | 순차 감시               |
|        | 확년 표시         |                                       |     |    |      |    |    |      | ;                   |
|        | 98 28<br>Nixe |                                       |     |    |      |    |    |      | વ                   |
|        | 식시간 이베트       |                                       |     |    |      |    |    |      | 화                   |
|        | 네트워크          |                                       |     |    |      |    |    |      |                     |
|        | 지점            |                                       |     |    |      |    |    |      |                     |
|        | 맵             |                                       |     |    |      |    |    |      | A121                |
|        | 브라우저          |                                       |     |    |      |    |    |      | 농 03-02 🗐           |
|        |               |                                       |     |    |      |    |    |      | je 03-02<br>安 03-02 |
|        |               |                                       |     |    |      |    |    |      | 농 03-02             |
|        |               |                                       |     |    |      |    |    |      | 농 03-02<br>농 03 02  |
|        |               |                                       |     |    |      |    |    |      | je 03-02 ▼          |
|        |               |                                       |     |    |      |    |    |      |                     |
|        |               | + - 17                                | + - | 7  |      |    |    |      | 장치                  |
|        | ■ 항상 위에 표시    |                                       |     |    |      |    |    | 확인   |                     |

\* 녹화기(카메라)의 실시간 영상을 볼때는 <mark>감시탭</mark>을 활성화 한 상태에서 해당 녹화기(카메라)를 드래그&드랍 합 니다.

|                     |       |       | iRAS Rei | note Administration System [admin] - 감시 |        | × = = 1h.                                                                                                    |
|---------------------|-------|-------|----------|-----------------------------------------|--------|----------------------------------------------------------------------------------------------------|
| 시스템(5)              | 보기(V) | 재생(P) | 정보(A)    |                                         |        |                                                                                                    |
| 감시 2                |       | 재생 2  |          |                                         | 1      |                                                                                                    |
|                     |       |       |          |                                         |        | Ø.           ▼ ● 只長 53 ½           ▶ ፼ < no name>           ▶ ፼ < no name>           ▶ ፼ < no name>                                                                                                    |
| " <sup>e</sup> idis |       |       |          |                                         | -"iois | ► BER < No name> ► BER < No name> ► BER < No name> ► BER  ► BER |
|                     |       |       |          |                                         |        | 이벤트                                                                                                    |
|                     |       |       |          |                                         |        | <ul> <li>조 Ca Daege 03-02</li> <li>조 CA 안락등 03-02</li> <li>조 CA 안덕등 03-02</li> <li>조 CA 안덕등 03-02</li> <li>조 CA Daege 03-02</li> </ul>                                                                                                    |

\* 녹화기(카메라)의 녹화된 영상을 볼때는 재생탭을 활성화 한 상태에서 해당 녹화기(카메라)를 드래그&드랍 합 니다.

|                     |             |        |                     | × = = lhs.                                                                                            |
|---------------------|-------------|--------|---------------------|----------------------------------------------------------------------------------------------------|
| 시스템(S) 보기(V)        | 재생(P) 정보(A) |        |                     | <b>P</b> IDIS                                                                                         |
| 감시 1 × 감시 2 제생 1    | 제생 2        |        |                     |                                                                                                    |
| <b>•</b> "iois      | "iois       | ="idis |                     | P     ■       ▼ ● ■ <no name="">       ■ ■ <no name="">       ▶ ■ <no name=""></no></no></no>         |
| - <sup>r</sup> iois | ="iois      | "IDIS  | - <sup>r</sup> iois |                                                                                                    |
|                     |             |        |                     | 이벤트 지정 시간<br>이벤트 지정 시간<br>좋 CA 안덕농 03-02<br>좋 CA 안덕농 03-02<br>좋 CA 안덕농 03-02<br>좋 CA 안덕농 03-02        |
|                     |             | "IDIS  |                     | 값 Ca Deege 03-02<br>값 CA 안덕동 03-02<br>값 CA 안덕동 03-02<br>값 CA 안덕동 03-02<br>값 Ca Daege 03-02<br>고 이브 함영 |
|                     |             |        | e                   | 카메라 장치                                                                                                |

-끝-

[7/7]